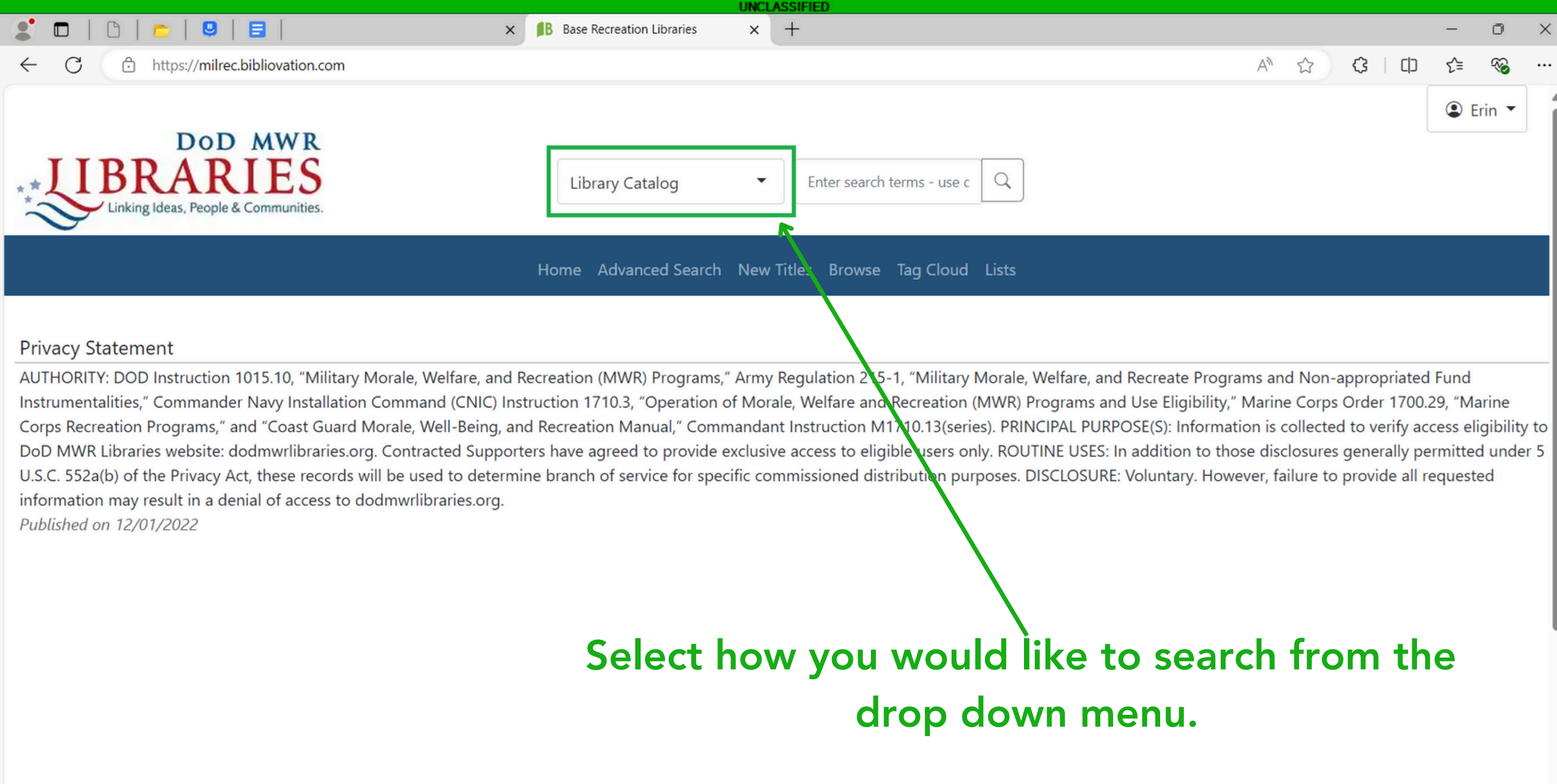

| UNCLASSIFIED                                                                                                    |                                                             |                                                                                                    |               |
|----------------------------------------------------------------------------------------------------|-------------------------------------------------------------|----------------------------------------------------------------------------------------------------|---------------|
| 🗶 🗖   🗅   🖕   🖳   🗮   🗶 🔺 🛤                                                                                                    | Base Recreation Libraries X                                 | + - 0                                                                                                    | ×             |
| ← C 	ⓑ https://milrec.bibliovation.com                                                                                                    |                                                             |                                                                                                    |               |
| DOD MWR                                                                                                    | Librany Catalog                                             | Enter search terms - use c Ω                                                                                                    | Î             |
| Linking Ideas, People & Communities.                                                                                                    | Library Catalog                                             |                                                                                                    |               |
| Нс                                                                                                    | Title<br>Author                                             | itles Browse Tag Cloud Lists                                                                                                    |               |
| Privacy Statement<br>AUTHORITY: DOD Instruction 1015.10, "Military Morale, Welfare, and Recre<br>Instrumentalities," Commander Navy Installation Command (CNIC) Instruct<br>Corps Recreation Programs," and "Coast Guard Morale, Well-Being, and Re<br>DoD MWR Libraries website: dodmwrlibraries.org. Contracted Supporters h<br>U.S.C. 552a(b) of the Privacy Act, these records will be used to determine b<br>information may result in a denial of access to dodmwrlibraries.org. | Subject<br>ISBN<br>ISSN<br>Barcode<br>Call Number<br>Series | Regulation 215-1, "Military Morale, Welfare, and Recreate Programs and Non-appropriated Fund<br>e, Welfare and Recreation (MWR) Programs and Use Eligibility," Marine Corps Order 1700.29, "Marine<br>Instruction M1710.13(series). PRINCIPAL PURPOSE(S): Information is collected to verify access eligibilit<br>access to eligible users only. ROUTINE USES: In addition to those disclosures generally permitted und<br>missioned distribution purposes. DISCLOSURE: Voluntary. However, failure to provide all requested | ty to<br>er 5 |

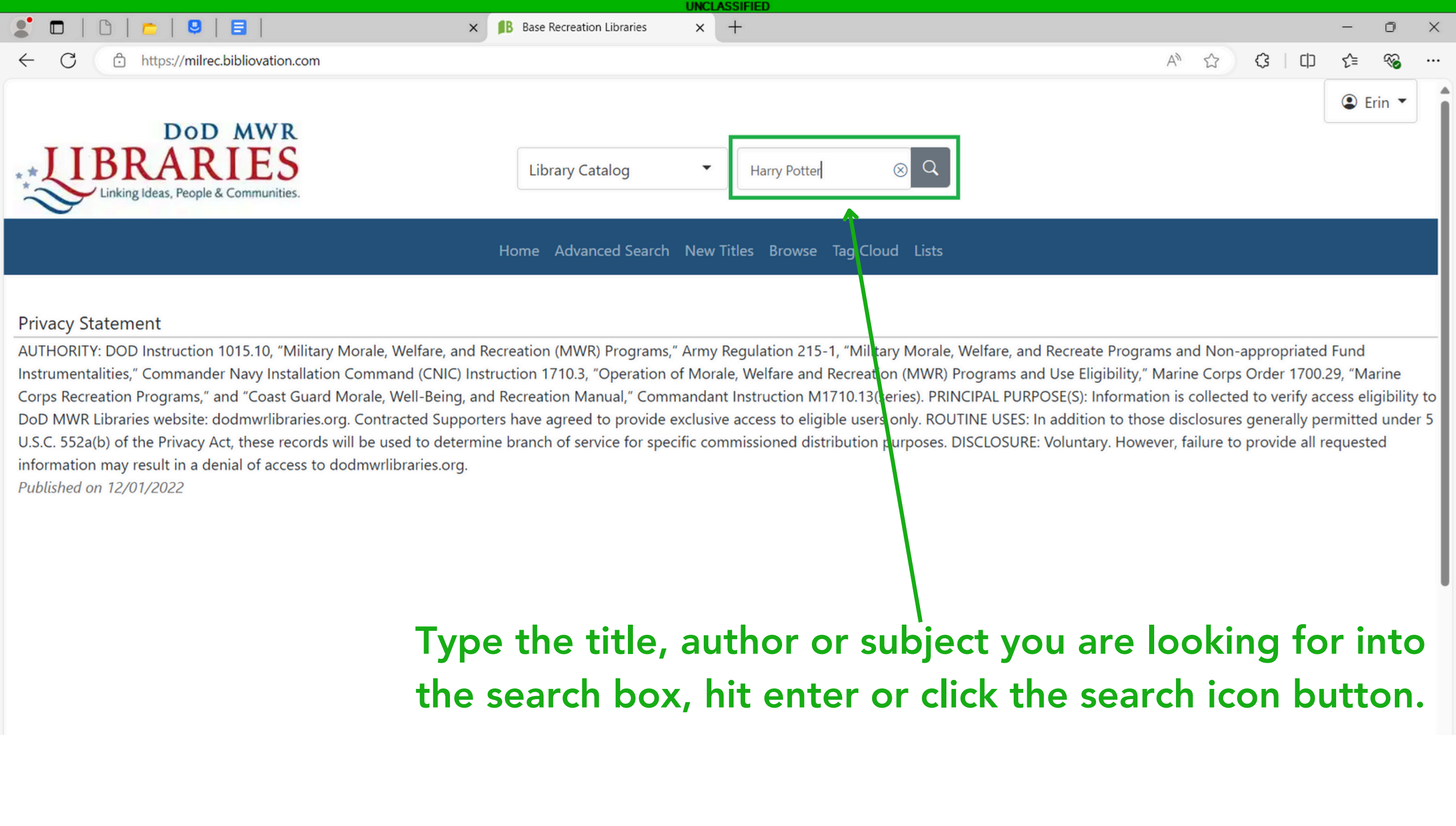

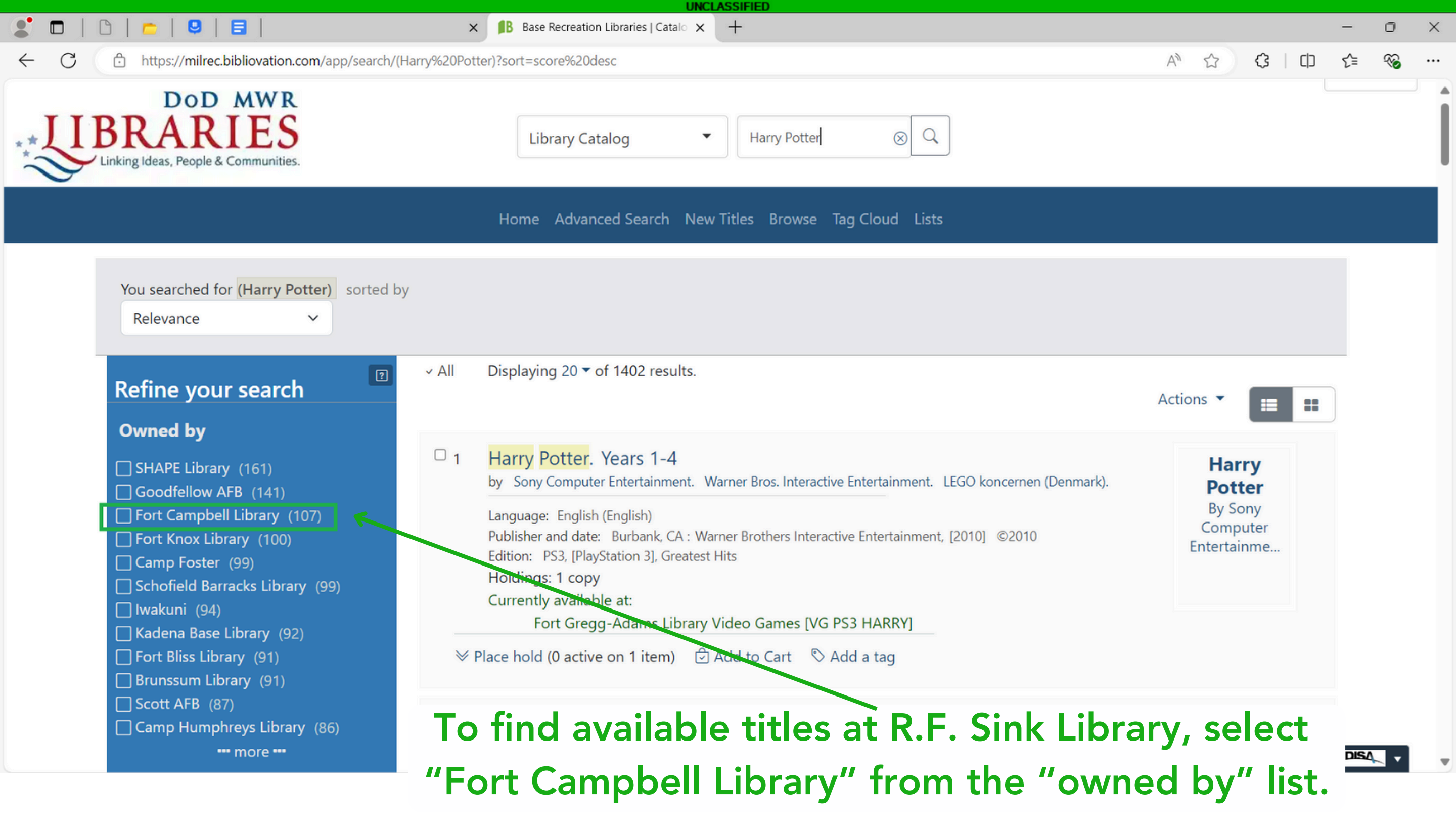

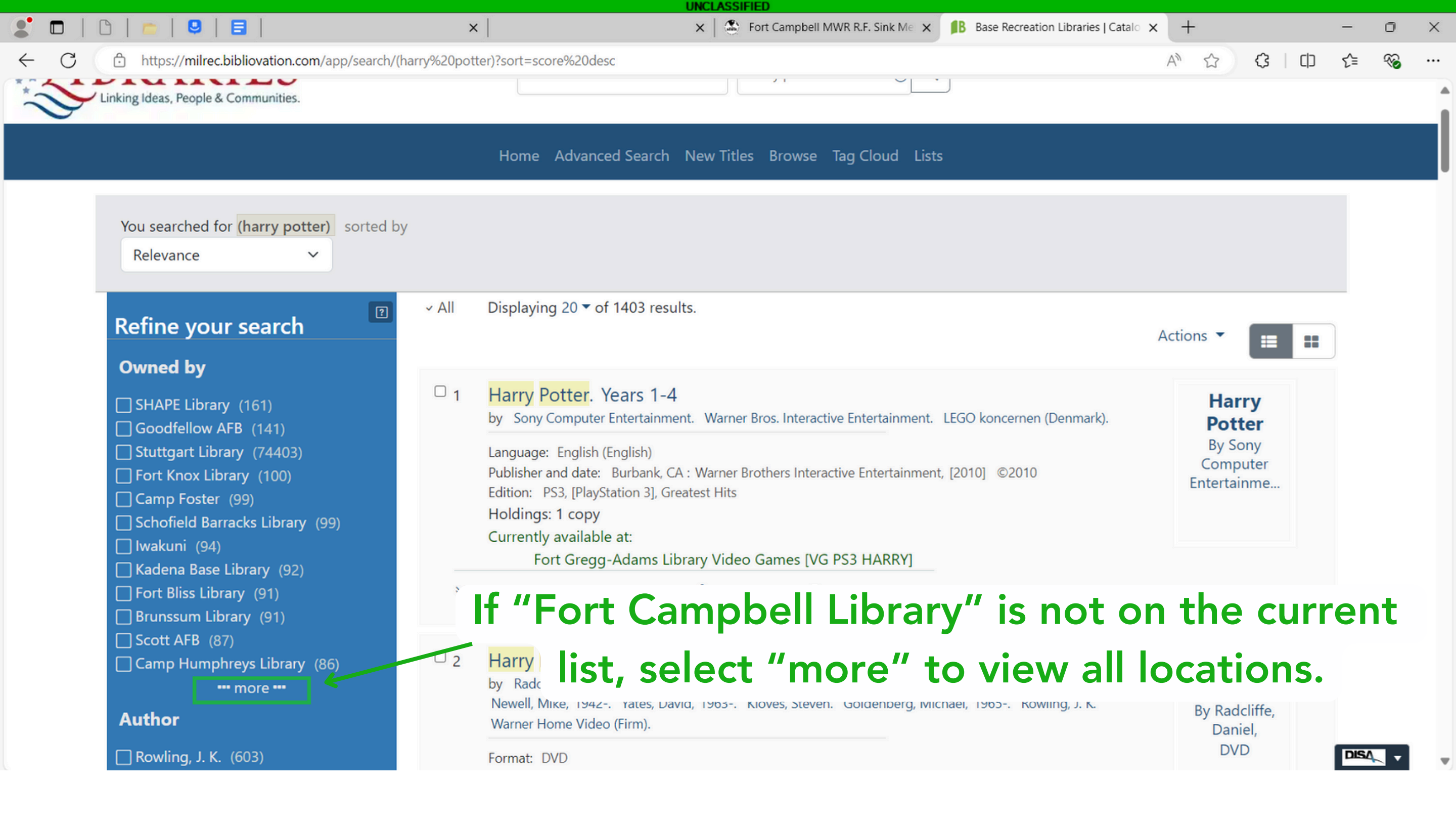

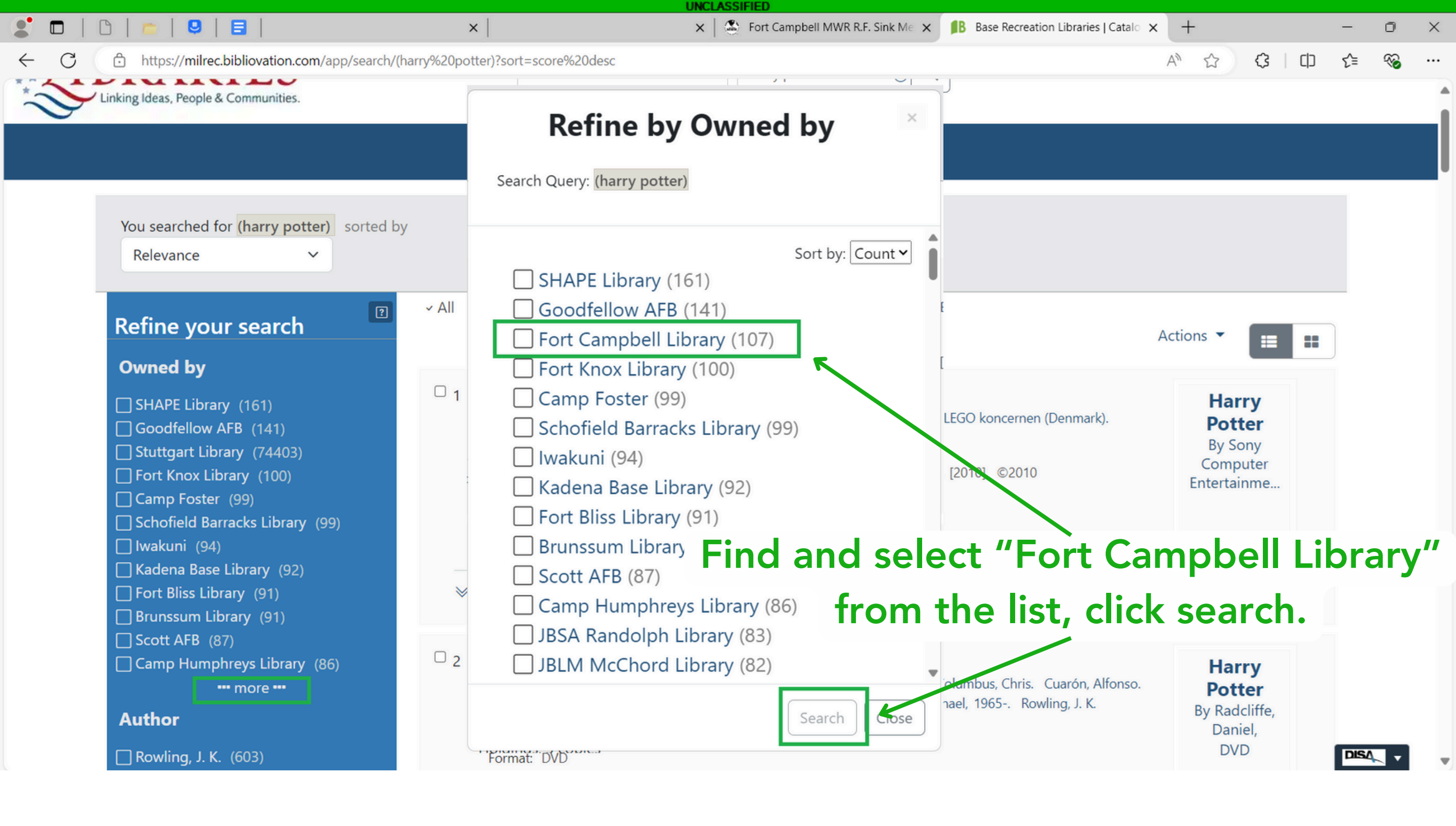

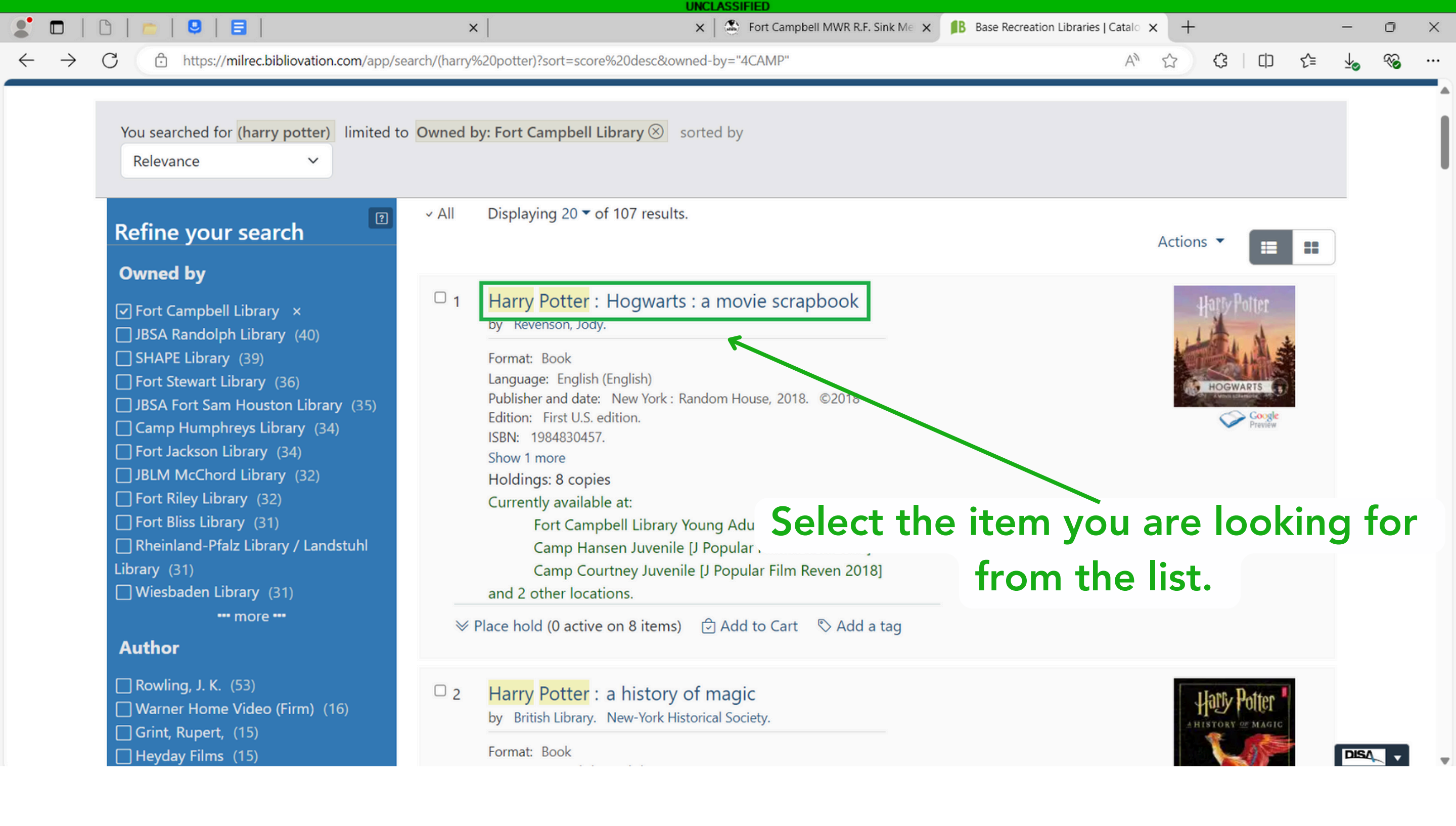

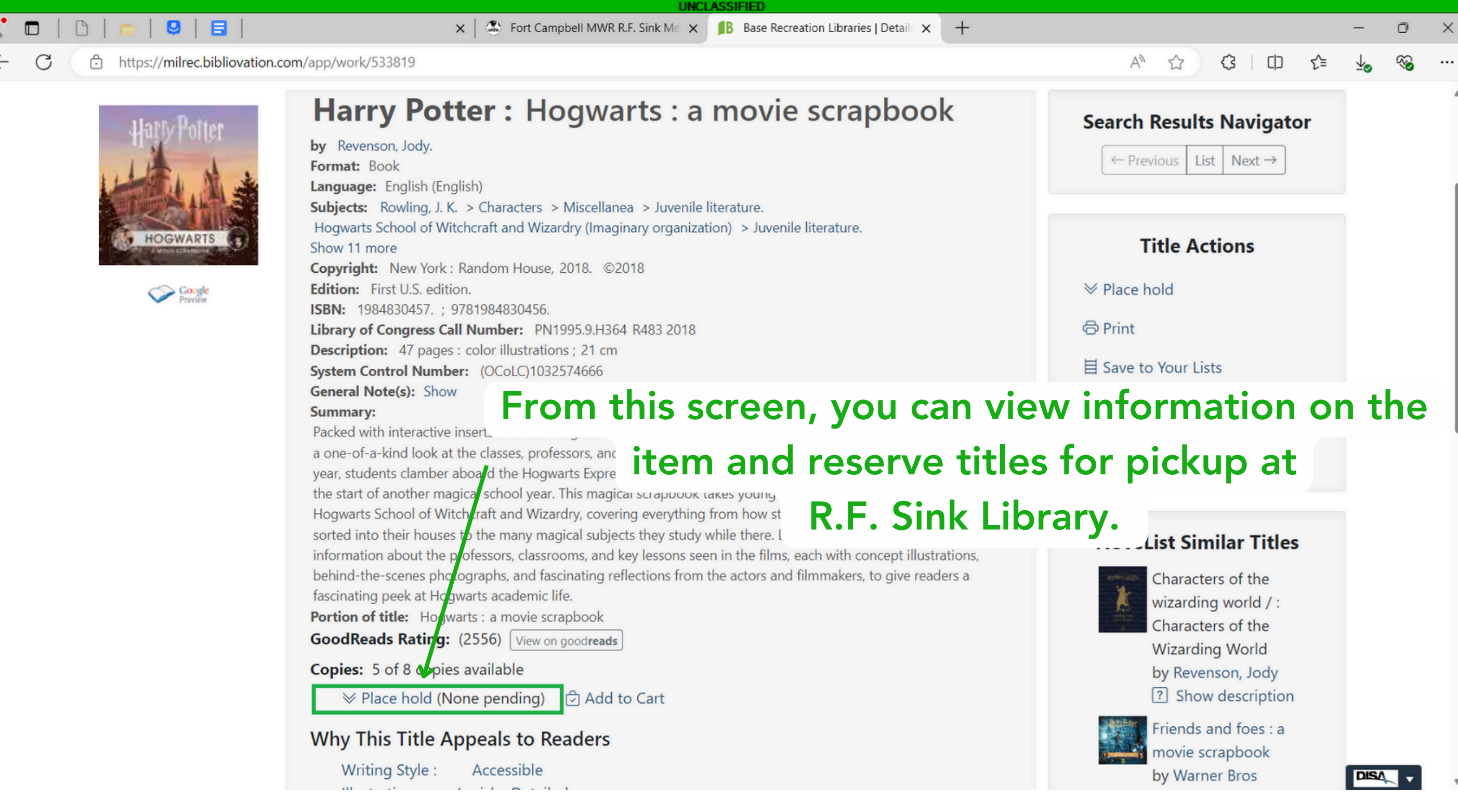

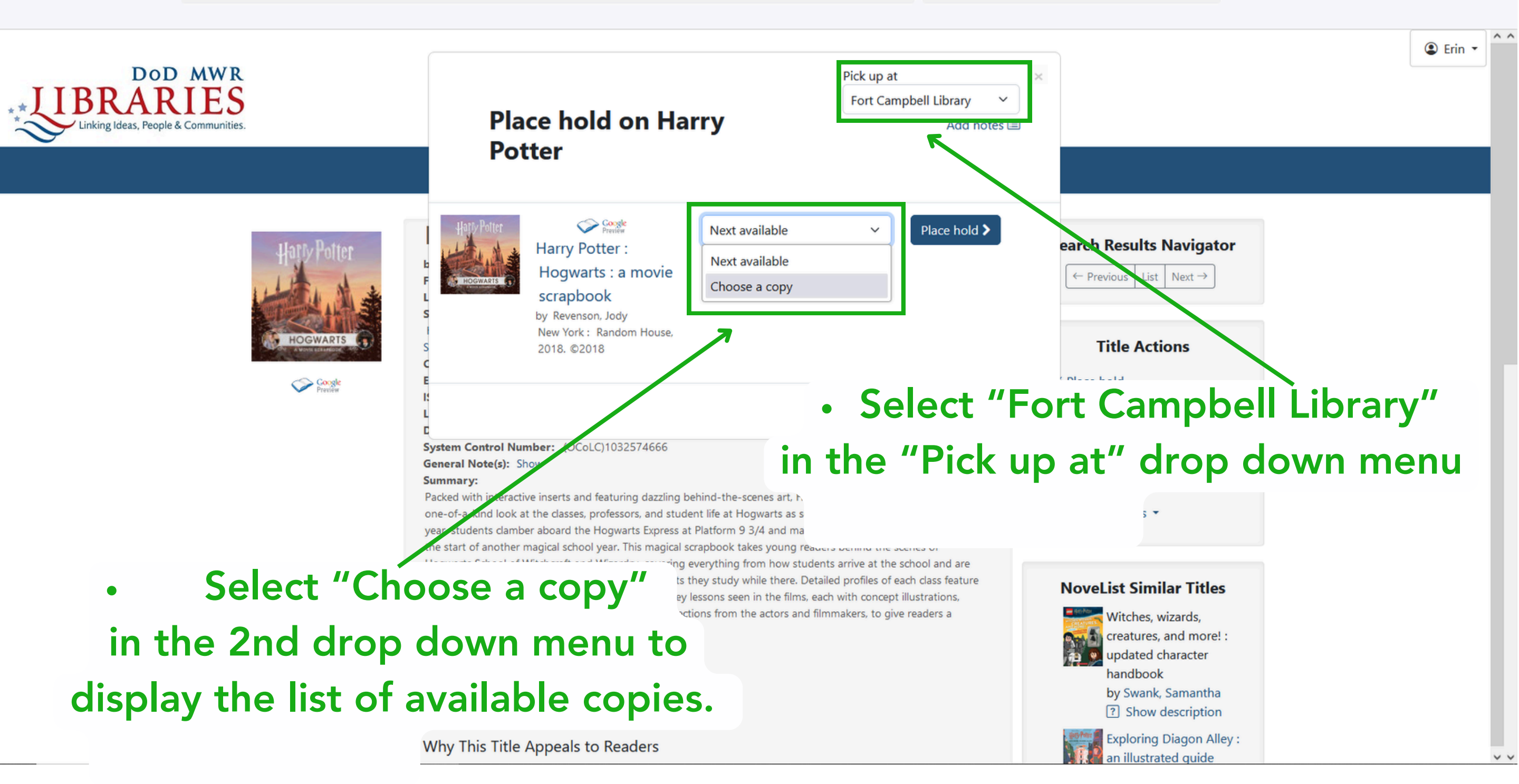

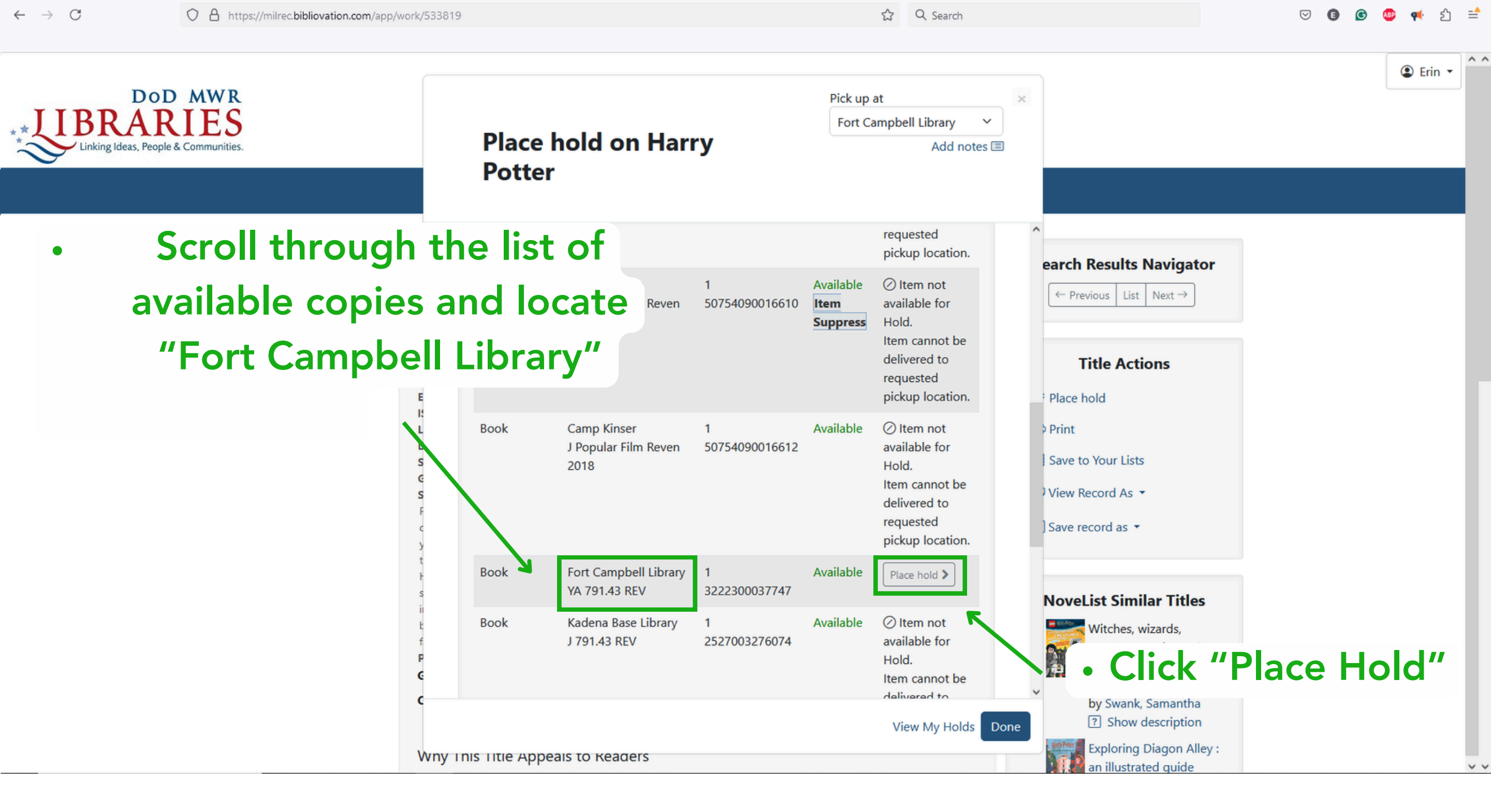

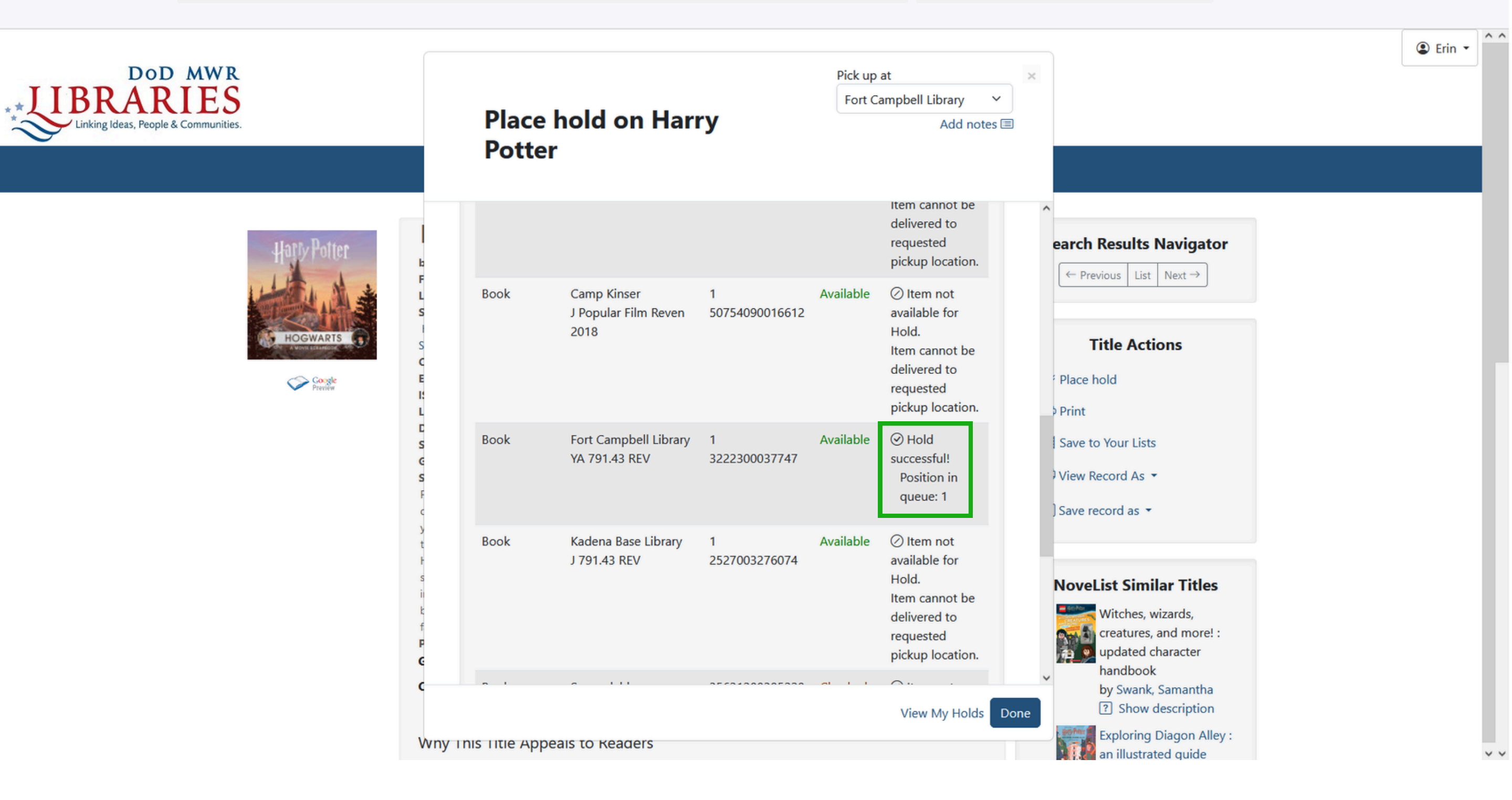